# **SQL Commands**

To understand the commands in SQL, let us consider a one question and will execute all possible commands and their constraints.

Question: Create a database by the name school. In the database school create two tables student and fees. The data as shown below as reference.

| student Table 1 |          |        |       |             |  |  |  |
|-----------------|----------|--------|-------|-------------|--|--|--|
| Rollno          | Name     | Gender | Marks | DOB         |  |  |  |
| 1               | PRATIK   | М      | 95    | 22-Apr-2003 |  |  |  |
| 2               | GARIMA   | F      | 85    | 05-Mar-2004 |  |  |  |
| 3               | KHUSHI   | F      | 92    | 24-Jan-2003 |  |  |  |
| 4               | BABU     | NULL   | NULL  | 15-Aug-2000 |  |  |  |
| 5               | AMIT     | М      | 60    | 26-Jan-2002 |  |  |  |
| 6               | SHARMILA | F      | 90    | 12-Dec-2003 |  |  |  |
|                 |          |        |       |             |  |  |  |

| fees Table 2 |          |         |            |  |  |  |
|--------------|----------|---------|------------|--|--|--|
| Rollno       | Name     | Fees    | Attendance |  |  |  |
| 1            | PRATIK   | 5250.00 | 98         |  |  |  |
| 2            | GARIMA   | 1250.00 | 70         |  |  |  |
| 4            | BABU     | 1250.00 | 75         |  |  |  |
| 6            | SHARMILA | 5250.00 | 85         |  |  |  |

To get started on your own database by the name **school**, we can first **check** whether it is exist or not exist in MySQL server.

| 1.          | Show Databases: It is used to display all the databases                                                                                 |
|-------------|----------------------------------------------------------------------------------------------------|
|             | which is already been created and stored in MySQL server                                                                                |
|             | by using the command <b>SHOW DATABASES</b> .                                                                                            |
|             |                                                                                                    |
|             | Syntax: SHOW DATABASES;                                                                                                    |
|             | Example:                                                                                                    |
|             | mysql>SHOW DATABASES;                                                                                                    |
|             | Result: Displayed all databases.                                                                                                    |
| lf o<br>pro | database school is not seen in the list displayed, then ceed to point no.2 else point no. 3.                                            |
| 2.          | <b>Creating Databases:</b> It is used to create a database in RDBMS by using <b>CREATE DATABASE</b> command. ( <i>only first time</i> ) |
|             | Syntax: CREATE DATABASE <database_name>;<br/>Example:</database_name>                                                                   |
|             | mysql>CREATE DATABASE school;                                                                                                    |
|             | Result: Creates database with the name school.                                                                                          |
| If d        | atabase school is seen in the list displayed, then proceed to                                                                           |
| poi         | nt no. 3.                                                                                                    |
| 3.          | Opening Databases: Once a database is created, next time                                                                                |
|             | you need not to create once again just you need to open it                                                                              |
|             | to work on it by using USE command.                                                                                                    |
|             | Syntax: USE <database_name>;</database_name>                                                                                            |

|                   | Example:<br>mysql>USE school;                                                                                                    |
|-------------------|----------------------------------------------------------------------------------------------------|
|                   | Result:Database changed. i.e school database is opened.                                                                                                    |
| То                | delete any database from MySQL server.                                                                                                    |
| 4.                | Removing Databases: It is used to delete a database along                                                                                                    |
|                   | with its table by using <b>DROP DATABASE</b> command.                                                                                                    |
|                   | Syntax: DROP DATABASE <database_name>;</database_name>                                                                                                    |
|                   | Example:                                                                                                    |
|                   | mysql>DROP DATABASE school;                                                                                                    |
|                   | Result: Database deleted. i.e school database is deleted.<br>(to verify use the command show databases;)                                                                                                    |
| Ass<br>No<br>stru | ume database school is created and ready to work on it work on it work step is to create a table student and fees with                                                                                                    |
|                   | ucture in a database.                                                                                                    |
| 5.                | <b>Createing a Table:</b> It is used to create a table in a database                                                                                                    |
| 5.                | <b>Createing a Table:</b> It is used to create a table in a database<br>by using <b>CREATE TABLE</b> command.                                                                                                    |
| 5.                | Createing a Table: It is used to create a table in a database<br>by using CREATE TABLE command.<br>Syntax: CREATE TABLE <table_name></table_name>                                                                                                    |
| 5.                | Createing a Table: It is used to create a table in a database<br>by using CREATE TABLE command.<br>Syntax: CREATE TABLE <table_name></table_name>                                                                                                    |
| 5.                | Createing a Table: It is used to create a table in a database<br>by using CREATE TABLE command.<br>Syntax: CREATE TABLE <table_name><br/>{<br/><column_name1><datatype>[(size)],</datatype></column_name1></table_name>                                                                 |
| 5.                | Createing a Table: It is used to create a table in a database<br>by using CREATE TABLE command.<br>Syntax: CREATE TABLE <table_name><br/>{<br/><column_name1><datatype>[(size)],<br/><column_name2><datatype>[(size)],</datatype></column_name2></datatype></column_name1></table_name> |

|     | Example:                                                      |
|-----|---------------------------------------------------------------|
|     |                                                               |
|     | mysql> CREATE TABLE student                                   |
|     |                                                               |
|     | Rollno int(2) PRIMARY KEY,                                    |
|     | Name varchar(20) NOT NULL,                                    |
|     | Gender char(1),                                               |
|     | Marks numeric(6.2).                                           |
|     | DOB date                                                      |
|     | 1.                                                            |
|     | <i>S</i>                                                      |
|     |                                                               |
|     | Result: Table student is created.                             |
|     | Similarly table fees also to be created                       |
|     | Similarly table lees also to be created                       |
|     | mysal> CREATE TABLE fees                                      |
|     | {Rollno int(2), Fees decimal(6.2), Attendance smallint }:     |
|     |                                                               |
|     | Posult: Table feet is created                                 |
|     | Result. Table lees is cleated.                                |
| Τον | verify that the table has been created or not. SHOW TABLES    |
| com | mand to be used                                               |
| con |                                                               |
| 6.  | Viewing a Tables: It is used to view/ display the name of     |
|     | the tables present in a database, by using the command        |
|     | SHOW TABLES                                                   |
|     | SHOW TABLES.                                                  |
|     | Syntax: SHOW TABLES :                                         |
|     | Example:                                                      |
|     | mysalsshow TABLES:                                            |
|     | Inysqi>Show TAbles,                                           |
|     | Result: Displayed all the tables present in the database. i.e |
|     | Both tables student and fees will be listed                   |
|     |                                                               |

|     | Viewing a Table Structure: It is used to view/ display th                                           |                                                                                                    |                                                                                                    |                                                                                                    |                                                                                            |                                                             |  |  |
|-----|----------------------------------------------------------------------------------------------------|----------------------------------------------------------------------------------------------------|----------------------------------------------------------------------------------------------------|----------------------------------------------------------------------------------------------------|--------------------------------------------------------------------------------------------|-------------------------------------------------------------|--|--|
|     | structure of the tables by using the command DESCRIBE.                                              |                                                                                                    |                                                                                                    |                                                                                                    |                                                                                            |                                                             |  |  |
|     | Syntax: DESCRIBE :                                                                                  |                                                                                                    |                                                                                                    |                                                                                                    |                                                                                            |                                                             |  |  |
|     | Example:                                                                                            |                                                                                                    |                                                                                                    |                                                                                                    |                                                                                            |                                                             |  |  |
|     | mysql>D                                                                                             | ESCRIBE stude                                                                                                    | ent;                                                                                                    |                                                                                                    |                                                                                            |                                                             |  |  |
|     |                                                                                                    |                                                                                                    |                                                                                                    |                                                                                                    |                                                                                            |                                                             |  |  |
|     | Result: I                                                                                           | Displayed the                                                                                                    | structur                                                                                                    | re of th                                                                                                    | ie table <mark>st</mark>                                                                   | udent                                                       |  |  |
|     | shown b                                                                                             | elow:                                                                                                    |                                                                                                    |                                                                                                    |                                                                                            |                                                             |  |  |
|     | Field                                                                                               | Туре                                                                                                    | Null                                                                                                    | Кеу                                                                                                    | Default                                                                                    | Extra                                                       |  |  |
|     | RollNo                                                                                              | int(2)                                                                                                    | NO                                                                                                    | PRI                                                                                                    | NULL                                                                                       |                                                             |  |  |
|     | Name                                                                                                | varchar(20)                                                                                                    | NO                                                                                                    |                                                                                                    | NULL                                                                                       |                                                             |  |  |
|     | Gender                                                                                              | char(1)                                                                                                    | YES                                                                                                    |                                                                                                    | NULL                                                                                       |                                                             |  |  |
|     | Marks                                                                                               | numeric(6,2)                                                                                                    | YES                                                                                                    | - <u>-</u> - <u>-</u> | NULL                                                                                       |                                                             |  |  |
|     | DOB                                                                                                 | date                                                                                                    | YES                                                                                                    |                                                                                                    | NULL                                                                                       |                                                             |  |  |
|     | 5 rows in                                                                                           | n set (0.01 sec)                                                                                                    |                                                                                                    |                                                                                                    |                                                                                            |                                                             |  |  |
|     |                                                                                                    |                                                                                                    | /                                                                                                    |                                                                                                    |                                                                                            |                                                             |  |  |
|     |                                                                                                    |                                                                                                    |                                                                                                    |                                                                                                    | 1,1,1,1,1,1,1,1,1,1,1,1                                                                    |                                                             |  |  |
|     | change/n                                                                                            | nodify the tab                                                                                                    | la struct                                                                                                    |                                                                                                    | TER comm                                                                                   | and to                                                      |  |  |
| ) ( | change/ n                                                                                           | nodify the tab                                                                                                    | le struct                                                                                                    | ure, AL                                                                                                    | TER comm                                                                                   | and to                                                      |  |  |
| e   | change/ n<br>d.                                                                                     | nodify the tab                                                                                                    | le struct                                                                                                    | ure, AL                                                                                                    | TER comm                                                                                   | and to                                                      |  |  |
| e   | change/ n<br>d.<br>Alter a 1                                                                        | nodify the tab                                                                                                    | le struct<br>e: It is u                                                                                                    | ure, AL                                                                                                    | TER comm<br>modify/ c                                                                      | hand to                                                     |  |  |
| e   | change/ n<br>d.<br>Alter a 1<br>structure                                                           | nodify the tab<br>Fable Structur<br>e of the tables                                                                                                    | le struct<br>e: It is u<br>by using                                                                                                    | ure, AL<br>used to<br>the co                                                                                                    | TER comm<br>modify/ c<br>mmand AL                                                          | hand to<br>hange t<br>TER.                                  |  |  |
| e   | change/ n<br>d.<br>Alter a 1<br>structure                                                           | nodify the tab<br><b>Fable Structur</b><br>e of the tables                                                                                                    | le struct<br><b>e:</b> It is u<br>by using                                                                                                    | ure, AL<br>used to<br>the co                                                                                                    | TER comm<br>modify/ c<br>mmand AL                                                          | hand to<br>hange t<br>TER.                                  |  |  |
| e   | change/ n<br>d.<br>Alter a 1<br>structure<br>8.1 Addi                                               | nodify the tab<br>Fable Structur<br>e of the tables<br>ng a new colu                                                                                                    | le struct<br>e: It is u<br>by using<br>mn to ai                                                                                                    | ure, AL<br>used to<br>the con<br><b>n existir</b>                                                                                                    | TER comm<br>modify/ c<br>mmand AL<br>ng table.                                             | hand to<br>hange t<br>TER.                                  |  |  |
| e   | change/ n<br>d.<br>Alter a 1<br>structure<br>8.1 Addi                                               | nodify the tab<br><b>Fable Structur</b><br>e of the tables<br><b>ng a new colu</b>                                                                                                    | le struct<br>e: It is u<br>by using<br>mn to a                                                                                                    | ure, AL<br>used to<br>the con<br><b>n existir</b>                                                                                                    | TER comm<br>modify/ c<br>mmand AL<br>ng table.                                             | hand to<br>hange t<br>TER.                                  |  |  |
| e   | change/ n<br>d.<br>Alter a 1<br>structure<br>8.1 Addi<br>Syntax: A                                  | nodify the tab<br><b>Fable Structur</b><br>e of the tables<br><b>ng a new colu</b><br>ALTER <table name<="" td=""><td>le struct<br/>e: It is u<br/>by using<br/>mn to ai<br/>&gt;ADD(<col< td=""><td>ure, AL<br/>used to<br/>the counce<br/>the counce<br/>the co</td><td>TER comm<br/>modify/ c<br/>mmand AL<br/>ng table.<br/>e&gt;<datatype></datatype></td><td>hand to<br/>hange t<br/>TER.</td></col<></td></table> | le struct<br>e: It is u<br>by using<br>mn to ai<br>>ADD( <col< td=""><td>ure, AL<br/>used to<br/>the counce<br/>the counce<br/>the co</td><td>TER comm<br/>modify/ c<br/>mmand AL<br/>ng table.<br/>e&gt;<datatype></datatype></td><td>hand to<br/>hange t<br/>TER.</td></col<>                                                                        | ure, AL<br>used to<br>the counce<br>the counce<br>the co                                                                                                    | TER comm<br>modify/ c<br>mmand AL<br>ng table.<br>e> <datatype></datatype>                 | hand to<br>hange t<br>TER.                                  |  |  |
| e   | change/ n<br>d.<br>Alter a 1<br>structure<br>8.1 Addi<br>Syntax: A<br>Example                       | nodify the tab<br><b>Fable Structur</b><br>e of the tables<br><b>ng a new colu</b><br>ALTER :                                                                                                    | le struct<br>e: It is u<br>by using<br>mn to ai<br>>ADD( <col< td=""><td>ure, AL<br/>used to<br/>the count<br/>the count</td><td>TER comm<br/>modify/ c<br/>mmand AL<br/>ng table.<br/>e&gt;<datatype></datatype></td><td>hand to<br/>hange t<br/>TER.</td></col<> | ure, AL<br>used to<br>the count<br>the count                                                                                                    | TER comm<br>modify/ c<br>mmand AL<br>ng table.<br>e> <datatype></datatype>                 | hand to<br>hange t<br>TER.                                  |  |  |
| e   | change/ n<br>d.<br>Alter a 1<br>structure<br>8.1 Addi<br>Syntax: A<br>Example<br>mysql>A            | nodify the tab<br><b>Fable Structur</b><br>e of the tables<br><b>ng a new colu</b><br>ALTER <b>LTER table stu</b>                                                                                                    | le struct<br>e: It is u<br>by using<br>mn to ai<br>>ADD( <col< td=""><td>ure, AL<br/>used to<br/>the con<br/><b>n existir</b><br/>umn name</td><td>TER comm<br/>modify/ c<br/>mmand AL<br/>ng table.<br/>e&gt;<datatype><br/>bile intege</datatype></td><td>hand to<br/>hange t<br/>TER.<br/>·[(size)] ;<br/>r<b>);</b></td></col<>                                                                                                    | ure, AL<br>used to<br>the con<br><b>n existir</b><br>umn name                                                                                                    | TER comm<br>modify/ c<br>mmand AL<br>ng table.<br>e> <datatype><br/>bile intege</datatype> | hand to<br>hange t<br>TER.<br>·[(size)] ;<br>r <b>);</b>    |  |  |
| e   | change/ n<br>d.<br>Alter a 1<br>structure<br>8.1 Addi<br>Syntax: A<br>Example<br>mysql>A<br>mysql>A | nodify the tab<br><b>Fable Structur</b><br>e of the tables<br><b>ng a new colu</b><br>ALTER <b>LTER table stu</b><br><b>LTER table stu</b>                                                                                                    | le struct<br>e: It is u<br>by using<br>mn to au<br>>ADD( <col<br>ident AI</col<br>                                                                                                    | ure, AL<br>used to<br>the con<br><b>n existir</b><br>umn name<br><b>DD (Mol</b><br><b>DD (Add</b>                                                                                                    | TER comm<br>modify/ c<br>mmand AL<br>ng table.<br>e> <datatype><br/>bile intege</datatype> | hand to<br>hange t<br>TER.<br>((size)] ;<br>r);<br>ar(25)); |  |  |

### 8.2 Adding a new column into a table with default value.

### Syntax:

ALTER TABLE ADD (<column name> <datatype> default data);

Example:

mysql>ALTER TABLE student ADD (City char(10) DEFAULT 'KOLKATA');

**Result:** New column **City** is added with default value as "**KOLKATA**" into the table.

8.3 Modifying an existing data type of a column / Column definition.

### Syntax:

ALTER TABLE MODIFY([column\_name]<datatype>); Example:

mysql>ALTER TABLE student

->MODIFY Name varchar(15);

Result: The data type varchar(20) of a column Name is modified to varchar(15).

### 8.4 Rename a column.

#### Syntax:

ALTER TABLE CHANGE([old column\_name] [new column\_name]<datatype>); Example:

## mysql>ALTER TABLE student

->CHANGE Marks Percent numeric(6,2);

**Result**: The column **Marks** is changed to **Percent**. Note: Some SQL version RENAME or MODIFY also can be used in place of CHANGE.

## 8.5 Removing a Column.

#### Syntax:

ALTER TABLE DROP <column\_name>;

Example:

# mysql>ALTER TABLE student ->DROP Address;

Result: The column Address is deleted.

The modification and changes carried out in the table structure (from 8.1 to 8.5) can be observed as per point no. 7.

### mysql>DESCRIBE student;

|           |                | 1 ,  |         |         |       |
|-----------|----------------|------|---------|---------|-------|
| Field     | Туре           | Null | Кеу     | Default | Extra |
| RollNo    | int(2)         | NO   | PRIMARY | NULL    |       |
| Name      | varchar(15)    | NO   |         | NULL    |       |
| Gender    | char(1)        | YES  |         | NULL    |       |
| Percent   | numeric(6,2)   | YES  |         | NULL    |       |
| DOB       | date           | YES  |         | NULL    |       |
| Mobile    | int(11)        | YES  |         | NULL    |       |
| City      | char(10)       | YES  |         | KOLKATA |       |
| 7 rows in | set (0.01 sec) |      |         |         |       |

Now keep the structure of the table as per the question given in beginning. Remove extra thing which was carried out to learn the commands. Now we will learn how to insert the data into the table.

| Inserti                               | Inserting Data into a Table: It is used to insert a new     |                                                                       |                  |                                                          |  |  |  |  |
|---------------------------------------|-------------------------------------------------------------|-----------------------------------------------------------------------|------------------|----------------------------------------------------------|--|--|--|--|
| record                                | record/ row/ tuple in a table by using the command          |                                                                       |                  |                                                          |  |  |  |  |
| INSER                                 | INSERT INTO .                                               |                                                                       |                  |                                                          |  |  |  |  |
| First D                               |                                                             |                                                                       |                  |                                                          |  |  |  |  |
| FIRST IN                              | <u>First Method :</u>                                       |                                                                       |                  |                                                          |  |  |  |  |
| Syntax: INSERT INTO                   |                                                             |                                                                       |                  |                                                          |  |  |  |  |
| VALUES(value1, value2, value3value5); |                                                             |                                                                       |                  |                                                          |  |  |  |  |
| Examp                                 | ample:                                                      |                                                                       |                  |                                                          |  |  |  |  |
| mysql                                 | >INSERT INT                                                 | O stude                                                               | nt               |                                                          |  |  |  |  |
|                                       | VALUE(1, "PRATIK", 'M', 95, '2003-04-22');                  |                                                                       |                  |                                                          |  |  |  |  |
| mysql                                 | sql>INSERT INTO student                                     |                                                                       |                  |                                                          |  |  |  |  |
|                                       | VALUE(2, 'GARIMA', 'F', 85, '2004-03-05');                  |                                                                       |                  |                                                          |  |  |  |  |
| mysql                                 | mysql>                                                      |                                                                       |                  |                                                          |  |  |  |  |
|                                       |                                                             |                                                                       |                  |                                                          |  |  |  |  |
| Secon                                 | <u>Second Method :</u>                                      |                                                                       |                  |                                                          |  |  |  |  |
| Syntax                                | INSERT IN                                                   | ΓO <tabl< td=""><td>e name</td><td>&gt; (colum1, colum2)</td></tabl<> | e name           | > (colum1, colum2)                                       |  |  |  |  |
|                                       | VALUES(va                                                   | alue1, va                                                             | lue2)            |                                                          |  |  |  |  |
| Examp                                 | imple:                                                      |                                                                       |                  |                                                          |  |  |  |  |
| mysql                                 | ql>INSERT INTO student (RollNo, Name, Gender, Marks, DOB)   |                                                                       |                  |                                                          |  |  |  |  |
|                                       | VALUE(3, "KHUSHI", 'F', 92, '2003-01-24');                  |                                                                       |                  |                                                          |  |  |  |  |
| mysql                                 | > INSERT INTO                                               | student (R                                                            | oliNo, Na        | ame, Gender, Marks, DOB)                                 |  |  |  |  |
|                                       | VALUE(4, 'BABU', 'NULL', NULL, '2000-08-15');               |                                                                       |                  |                                                          |  |  |  |  |
| mysql                                 | mysql>                                                      |                                                                       |                  |                                                          |  |  |  |  |
| Result                                | Result: All the records are inserted into the table student |                                                                       |                  |                                                          |  |  |  |  |
| as shown below:                       |                                                             |                                                                       |                  |                                                          |  |  |  |  |
| Student                               |                                                             |                                                                       |                  |                                                          |  |  |  |  |
| Rollno                                | Name                                                        | Gender                                                                | Marks            | DOB                                                      |  |  |  |  |
| 1                                     | PRATIK                                                      | М                                                                     | 95               | 22-Apr-2003                                              |  |  |  |  |
| 2                                     | GARIMA                                                      | F                                                                     | 85               | 05-Mar-2004                                              |  |  |  |  |
| 3                                     | KHUSHI                                                      | F                                                                     | 92               | 24 1 2002                                                |  |  |  |  |
| 4                                     |                                                             |                                                                       | 52               | 24-Jan-2003                                              |  |  |  |  |
|                                       | BABU                                                        | NULL                                                                  | NULL             | 24-Jan-2003                                              |  |  |  |  |
| 5                                     | BABU<br>AMIT                                                | NULL<br>M                                                             | NULL<br>60       | 24-Jan-2003<br>15-Aug-2000<br>26-Jan-2002                |  |  |  |  |
| 5<br>6                                | BABU<br>AMIT<br>SHARMILA                                    | NULL<br>M<br>F                                                        | NULL<br>60<br>90 | 24-Jan-2003<br>15-Aug-2000<br>26-Jan-2002<br>12-Dec-2003 |  |  |  |  |

To delete the rows from the data stored in the table.

**10. Removing data from a table:** It is used to delete a rows/ record from a table by using the command **DELETE**.

Syntax:DELETE FROM [WHERE <condition>];

Example 1:

mysql>DELETE FROM student WHERE name='BABU';

**Result 1:** Particular record/row will be deleted where name **BABU** is found.

Example 2: mysql>DELETE FROM student;

or

mysql>TRUNCATE TABLE student;

**Result 2:** Both the command will delete all the rows from the student table. The difference is **DELETE** doesn't free the space whereas **TRUNCATE** free the space containing the table.

Sometimes we may need to physically remove a table which is not in use. **DROP TABLE** command is used to delete a table permanently. But it cannot be deleted if it contains records. So, first delete all the rows of the table (DELETE FROM student;) and only then can the table be deleted. **11. Delete a table:** It is used to delete a table permanently by using the command **DROP TABLE**.

Syntax:DROP TABLE ; Example: mysql>DROP TABLE student;

Result : Particular table **student** will be deleted from **school** database. You can verify the same by using command. **SHOW TABLES**.

Now you can create a table fees and inset the data into it as per the question given.

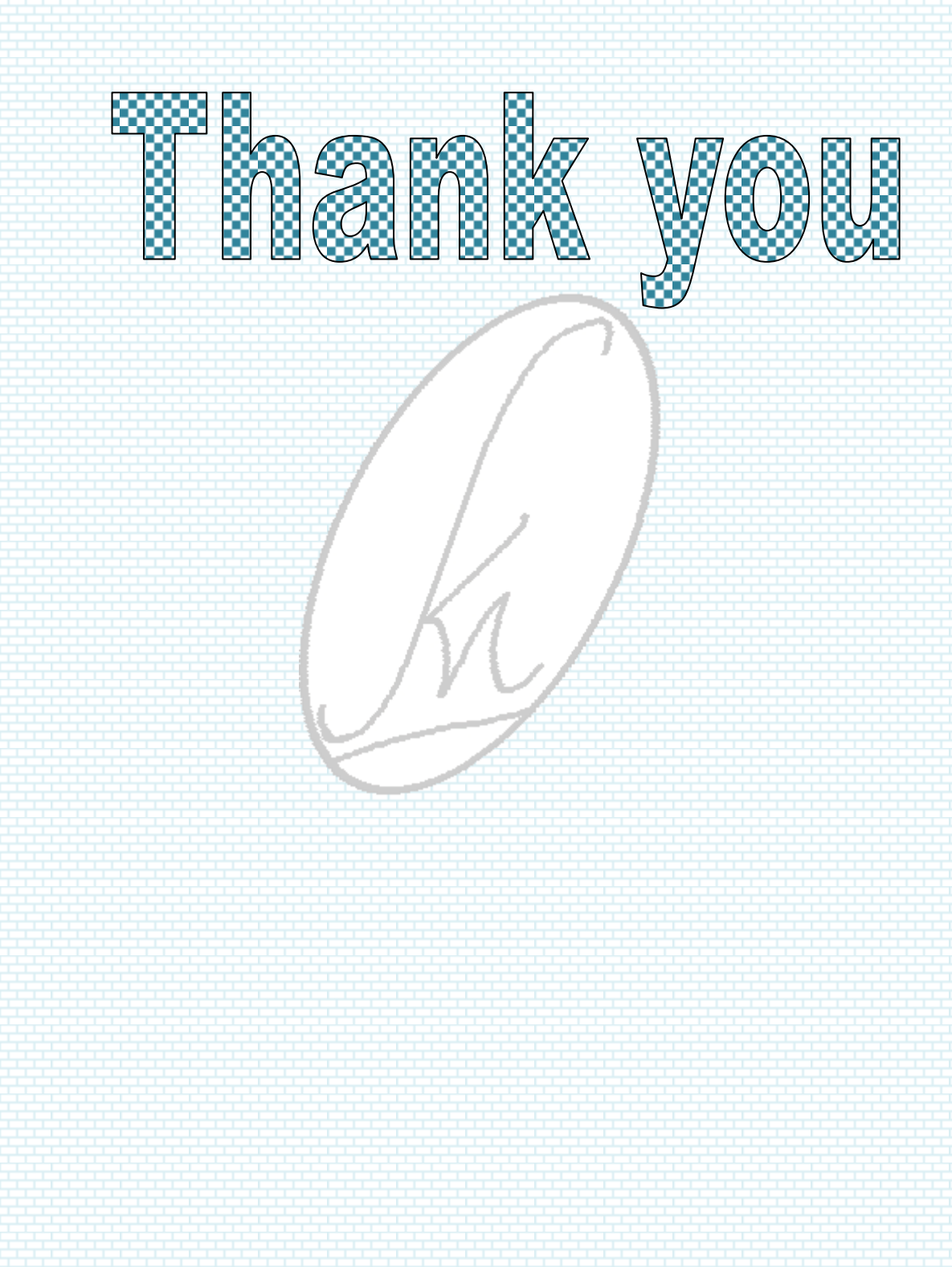